## Procédure relative aux étudiants en première année de CPGE Année 2024/2025

Vous venez d'intégrer **une première année de Classe Préparatoire aux Grandes Écoles** (CPGE) et vous souhaitez vous **inscrire en cumulatif** en **première année de licence** à la Faculté des Lettres -Sorbonne Université en 2024/2025.

- Assurez-vous que votre lycée ait signé une convention avec la Faculté des Lettres.
- Candidatez sur eCandidat.
- Une fois la candidature acceptée sur eCandidat, procédez à votre inscription à la Faculté des Lettres.
- Le libellé « Lettres et Sciences Humaines » fait référence à l'ensemble de l'offre de formation de la Faculté des Lettres, en seconde année le choix du parcours sera possible.

| ETAPE 1 :<br>ADMISSION<br>Du 1 <sup>er</sup> au 31 octobre                   | <ol> <li>Créez un compte <u>eCandidat</u>, renseignez vos informations et choisissez le centre de candidature « Faculté des Lettres - <i>Elève CPGE/en cumulatif ou présentiel »</i>.</li> <li>Formulez un vœu unique pour la formation : « <u>L1 Lettres et Sciences Humaines et Sociales »</u>.</li> <li>Pour la pièce « Certificat de scolarité de l'année en cours », déposez votre certificat de scolarité 2024-2025 fourni par votre lycée. Cliquez sur « Transmettre ma candidature ».</li> <li>Une fois l'avis favorable reçu, cliquez sur « Confirmer ma candidature » dans un délai de 5 jours maximum sans quoi votre candidature sera réputée comme désistée.</li> <li>Téléchargez la lettre d'admission sur eCandidat : cette pièce vous sera obligatoirement demandée au moment de votre inscription.</li> <li><i>Consultez régulièrement votre messagerie électronique, y compris vos spams, car vous recevrez un mail à chaque étape. Vous pouvez également vous connecter à tout moment sur eCandidat pour consulter l'avancée de votre candidature.</i></li> </ol> |
|------------------------------------------------------------------------------|----------------------------------------------------------------------------------------------------|
| ETAPE 2 :<br>INSCRIPTION<br>ADMINISTRATIVE<br>Du 4 octobre au 14<br>décembre | <ol> <li>Attention, une admission ne vaut pas inscription !</li> <li>Acquittez-vous de la <u>CVEC</u>.</li> <li>Procédez ensuite à votre inscription administrative sur <u>IAPrimo</u>, à l'aide de<br/>votrecode OPI indiqué dans votre dossier de candidature, précédé de "E4" (ex :<br/><i>E423ABCDEFG</i>). Suivez les instructions pour activer votre <u>ENT</u>.</li> <li>Déposez les pièces justificatives nécessaires à votre inscription sur <u>PJWeb</u>.</li> <li>En janvier, le certificat de scolarité et la carte étudiante seront envoyés à votre<br/>lycée, une fois les frais de scolarité réglés et le dossier validé par nos services.</li> </ol>                                                                                                    |
| Liens utiles:                                                                | <ul> <li><u>eCandidat</u></li> <li><u>Formulaire de contact</u></li> <li><u>Informations CPGE</u></li> <li><u>Informations inscriptions administratives</u></li> </ul>                                                                                                    |